## NookBox

NB Temperature Sensor, Producent: Nookbox, E-Nummer: 6310493, Artikelnr: 120461

Gå in i menyn Inställning -> Enhet

- 1. Tryck + ikonen sedan "Övriga", nu står Nookbox i inlärningsläge.
- 2. Tryck på "Learn Button" i Temperatursensor probe. Knappen närmast batteriet.
- 3. Välj ett Enhetsplats, Område och Namn för enheten.
- 4. Temperaturen kommer in som "- °C" och uppdateras automatiskt med 30 minuter intervall.
- 5. Tryck på "Test" knappen, knappen närmast inkopplingsplint för givare, för att kalibrera enheten och uppdatera temperaturen direkt till systemet.

|                               |                               |                      | ?       |
|-------------------------------|-------------------------------|----------------------|---------|
| Nookbox Hybrid 🛛 🔿            | Inställning - Enhet           |                      | 1       |
| 🕖 Säkerhet                    | Enhet                         | Status               | ¢+≯ ¢ ₪ |
| 🚁 Automation 🔹 🔸              | Enhetsplats 1<br>Område 1     |                      | :       |
| Kamera                        | MK Entre<br>Område 1          | Magnetkontakt stängd | :       |
| Händelse                      | MK Garagedörr<br>Område 1     | Magnetkontakt stängd | :       |
| Enhet<br>BUS val insttallning | MK Altandörr<br>Område 1      | Magnetkontakt stängd | :       |
|                               | IR Entre<br>Område 1          | Ingen trigger        | :       |
|                               | IR Hall<br>Område 1           | Ingen trigger        | :       |
| Rapport<br>Villkor            | IR Vardagsrum<br>område 1     | Ingen trigger        | :       |
|                               | IR Sovrum<br>Område 1         | Ingen trigger        | :       |
| ₽                             | Vardagsrum<br>Område 1        |                      | :       |
|                               | Sovrum<br>Område 1            |                      | :       |
|                               | Temp sensor probe<br>Område 1 | <b>∂</b> ⁼ 11.2°C    | :       |

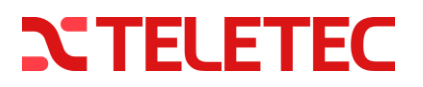

## NookBox

- 6. Gå in i menyn Automation -> Regel
- 7. Under fönstret Regel finns till vänster Lista, tryck på + ikonen för att skapa en ny Regel.
- 8. Välj ett lämpligt namn för regeln exempelvis, Låg temperatur Larm.
- 9. Välj sedan "Trigger":
  - Trigger typ: Vad Regeln skall starta av, Temperatur Över, Temperatur Under etcetera.
  - Område som enheten tillhör.
  - Välj vilken enhet som avläsning skall ske ifrån.
  - Sätt antal grader celcius som gränsvärde för när regeln skall utlösas.
  - Välj sedan Lös ut omedelbart.
- 10. Tillstånd: Ingen

11. Handling:

- Larm,
- Temperaturlarm HÖG eller Temperaturlarm LÅG
- Område som enheten tillhör.
- Välj vilken enhet som skall gå i larmläge.

| { | NookBox        |                               | ?                         |
|---|----------------|-------------------------------|---------------------------|
| ۰ | Nookbox Hybrid | > Automation - Regel          |                           |
| Ű |                | Lista + 💼 Låg temp larm       | ď                         |
| ŧ | Automation     | Låg temp larm                 |                           |
|   | Enhet          | Område 1                      | temp sensor probe<br>21°C |
|   |                |                               |                           |
|   |                | ilistano il stano             |                           |
|   |                |                               |                           |
|   | Regel          | Handling                      |                           |
| 1 |                | Temp sensor probe<br>Område 1 | Temperaturlarm LÅG        |
|   |                |                               |                           |
| ¢ |                |                               |                           |
|   |                |                               |                           |
|   | ŀ              |                               |                           |

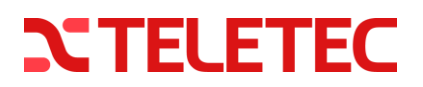

## 🗠 NookBox

När enheten uppdateras enligt 30 minuters intervall och nytt värde understiger 21°C i ovanstående exempel så ställer Nookbox ut larm på enheten.

| Händelse   | 🕑 Media 🌘 Larm 🛗 Datum |          |          |                   |
|------------|------------------------|----------|----------|-------------------|
| 2024/02/27 | Typ av händelse        | Område   | Tid      | Källa             |
|            | Temperaturiarm LÅG     | Område 1 | 10:00:44 | Temp sensor probe |

Tidigare avlästa värden kan avläsas under menyn Automation -> Enhet och de tre prickarna ute till höger. Justera sedan schemat för att avläsa enligt 24h, 7 dagar, 14 dagar...

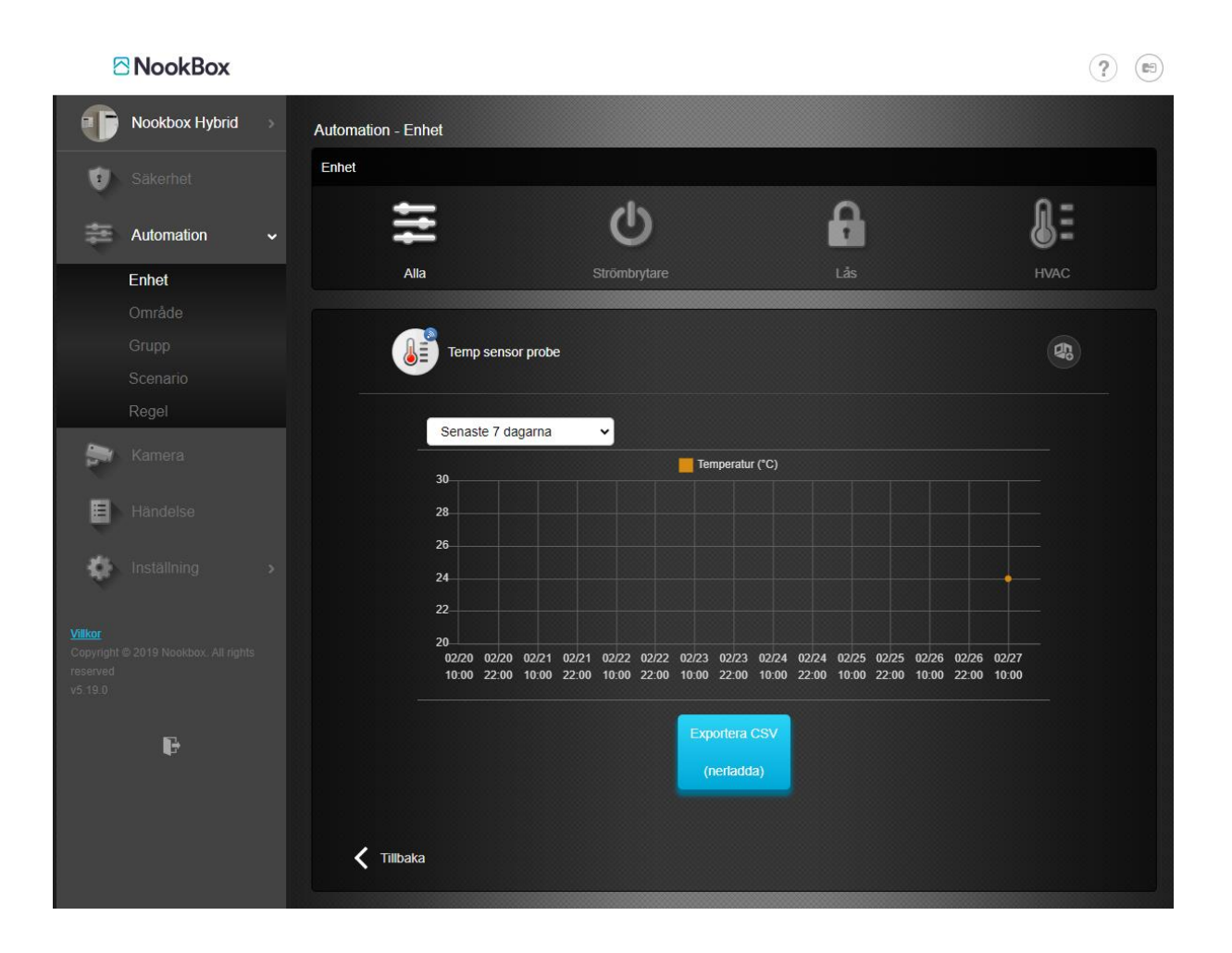

## **NTELETEC**